## M1050 Series

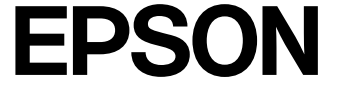

2

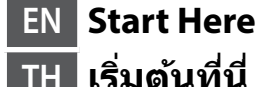

HI यहाँ आरंभ करें

TH เริ่มต้นที่นี่

#### 414413900<sup>\*</sup>

© 2023 Seiko Epson Corporation Printed in XXXXXX

**Read This First** The ink for this printer must be handled carefully. Ink may splatter when the ink tank is being filled or refilled with ink. If ink gets on your clothes or belongings, it may not come off.

โปรดอ่านข้อความเหล่านี้ก่อน

้จัดการหมีกสำหรับเครื่องพิมพ์อย่างระมัดระวัง หมึกอาจจะกระเด็นออกมาเมื่อมีหมึกอยู่ในแทงค์หมึกหรือมีการเดิมหมึก หากหมึกเลอะเสื้อผ้าหรือสิ่งของของ คณ รอยนั้นจะเช็ดไม่ออก

#### पहले इसे पढ़ें

इस प्रिंटर की स्याही का इस्तेमाल करते समय, सावधानी बरतनी चाहिए। जब स्याही के टैंक भरे हों या उसे रीफ़िल की जा रही हो, तो स्याही फैल सकती है। यदि स्याही आपके कपड़ों या सामान पर लग जाती है, तो हो सकता है कि यह न छूटे।

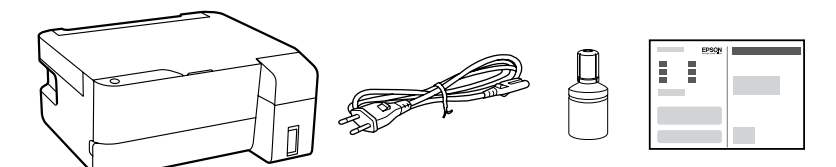

Additional items may be included depending on the location. รายการเพิ่มเติมอาจรวมมาโดยขึ้นอยู่กับสถานที่ตั้ง स्थान के आधार पर अतिरिक्त आइटम शामिल किए जा सकते हैं।

The initial ink bottle will be partly used to charge the print head. This bottle may print fewer pages compared to subsequent ink bottles. ขวดหมึกเริ่มดันจะถูกใช้บางส่วนเพื่อชาร์จให้กับหัวพิมพ์ ขวดหมึกนี้อาจพิมพ์ได้จำนวนหน้าน้อยกว่าเมื่อเปรียบเทียบกับขวดหมึกลำดับต่อมา प्रारंभिक स्याही की बोतलों का उपयोग आंशिक रूप से प्रिंट हेड को चार्ज करने के लिए किया जाएगा। हो सकता है कि बाद वाली स्याही की बोतलों की तुलना में इस बोतल से कुछ कम पेज प्रिंट हों।

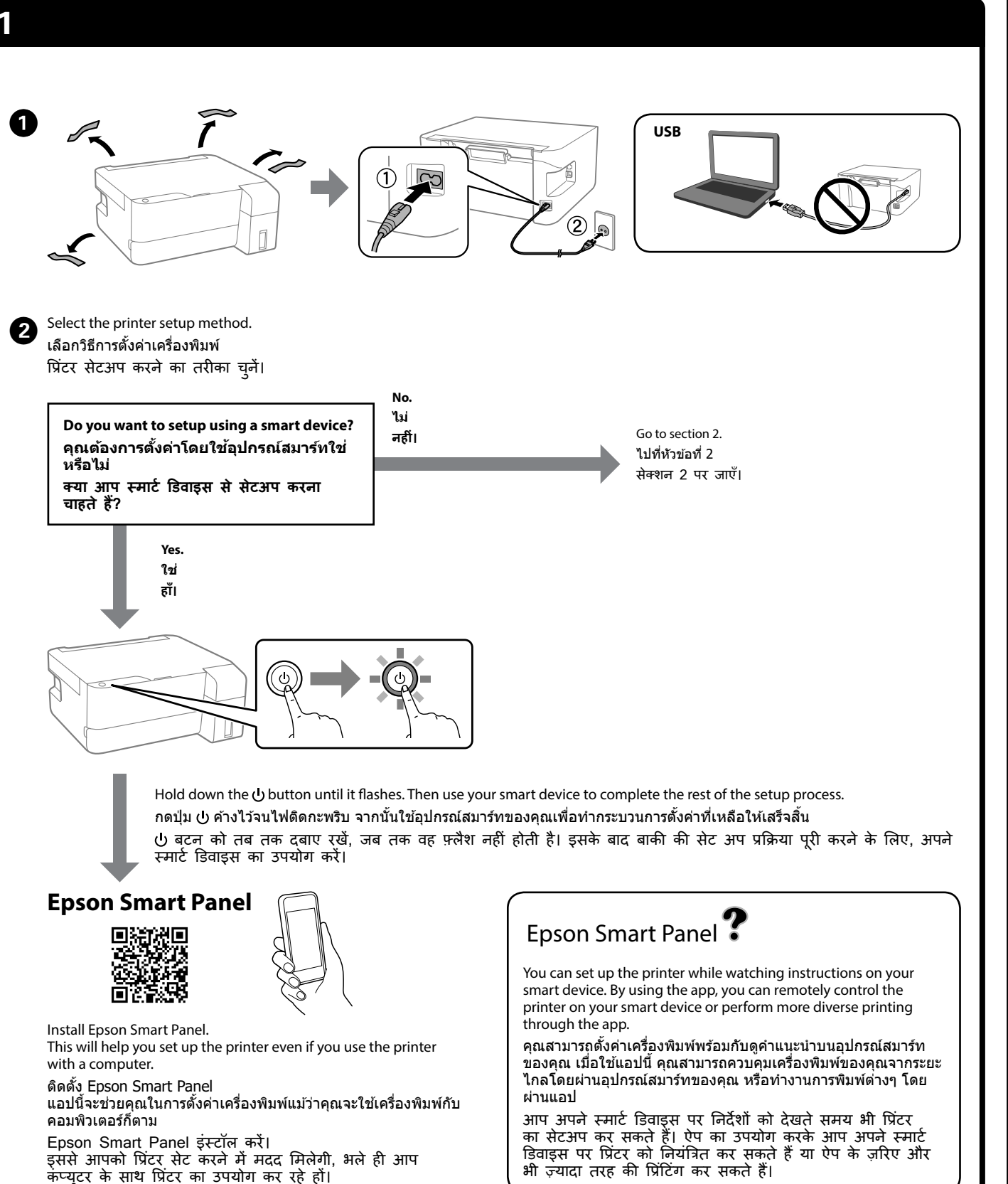

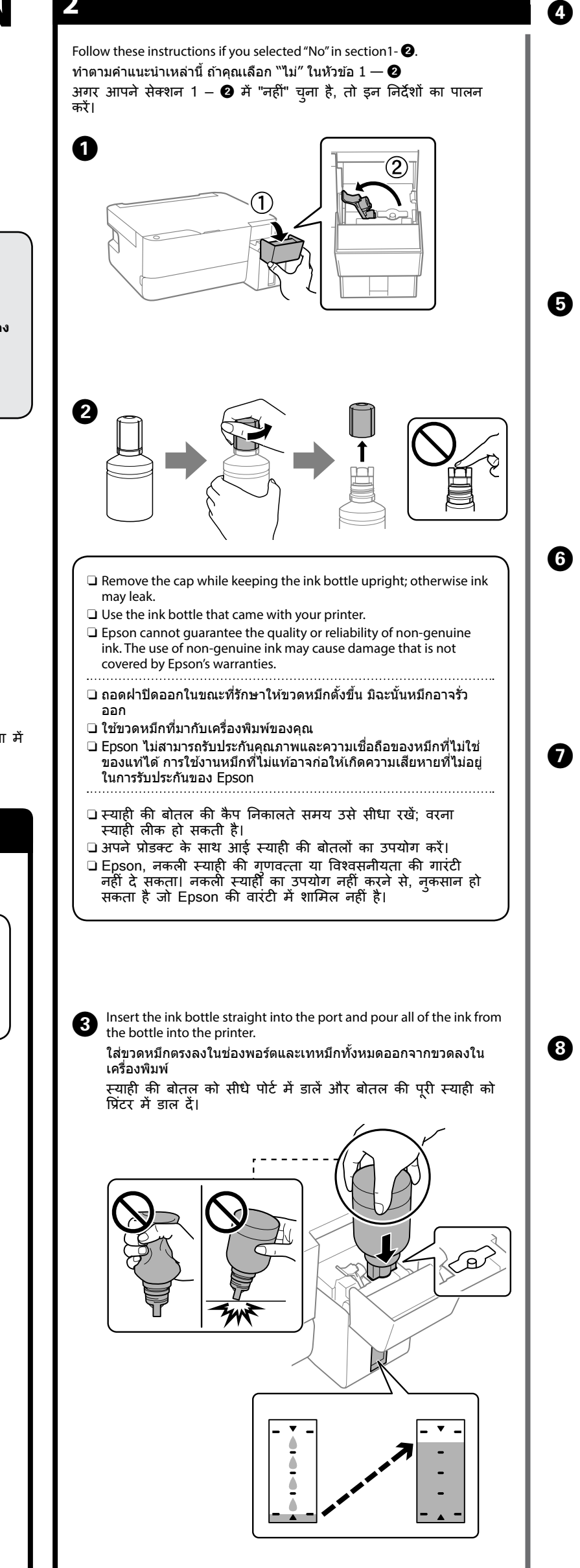

If the ink does not start flowing into the tank, remove the ink bottle

Do not leave the ink bottle inserted; otherwise the bottle may be

🗅 หากขวดหมึกไม่เริ่มการไหลเข้าไปในแทงค์ ให้นำขวดหมึกออก แล้ว

🗅 อฺย่าปล่อยขวดหมึกเสียบแช่ไว้ มิฉะนั้นขวดอาจเสียหาย หรือหมึกอาจ

🗅 यदि टैंक में स्याही जाना शुरू नहीं होती, तो स्याही की बोतल

🗅 स्याही को बोतल में डाल कर न छोड़ें; नहीं तो बोतल खराब हो

and reinsert it.

เสียบเข้าไปใหม่

รั่วไหลได้

damaged or ink may leak.

निकालें और इसे फिर से डॉलें।

सकती है या स्याही लीक हो सकती है।

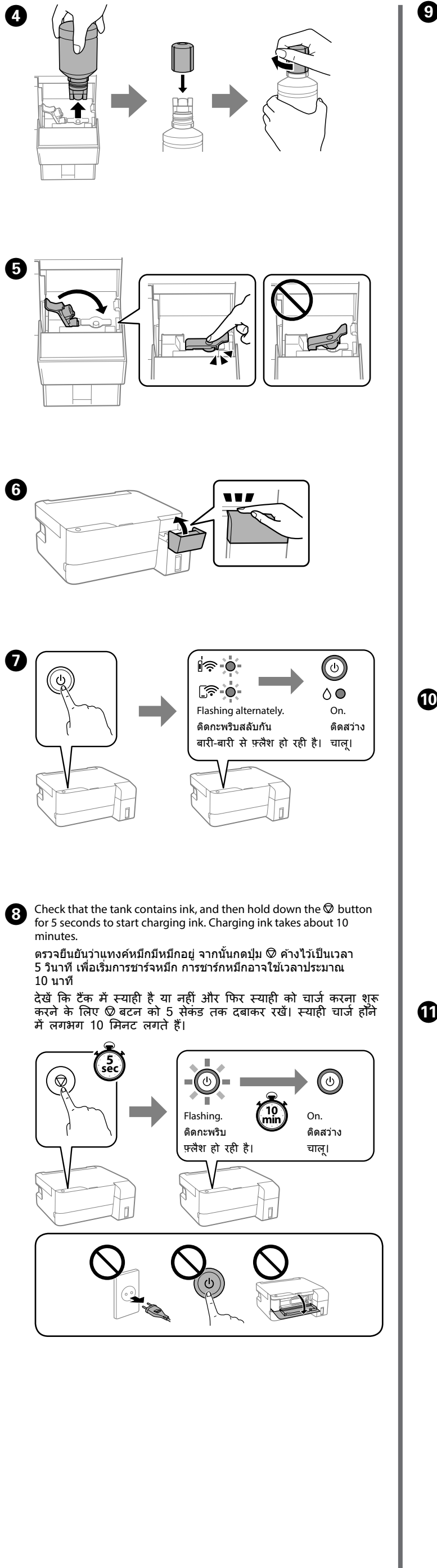

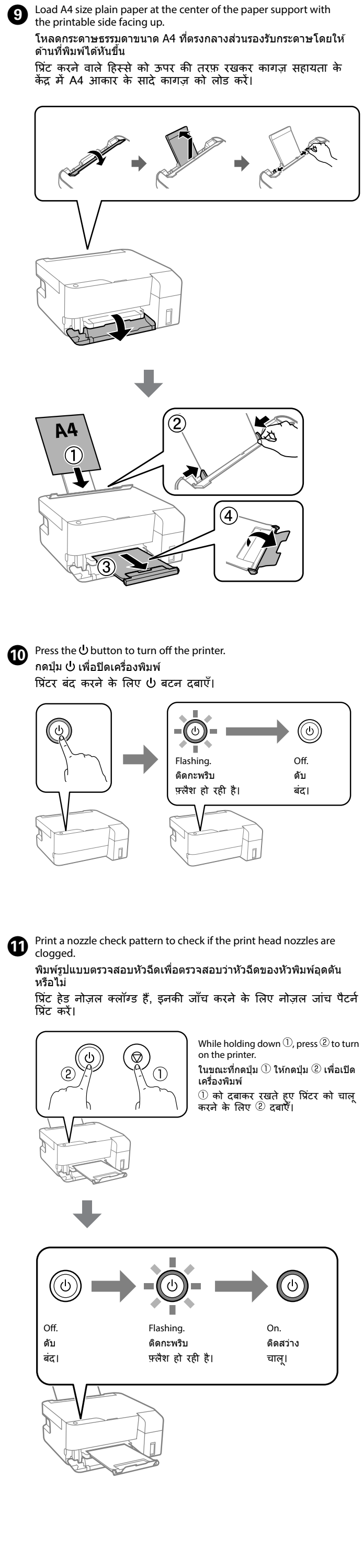

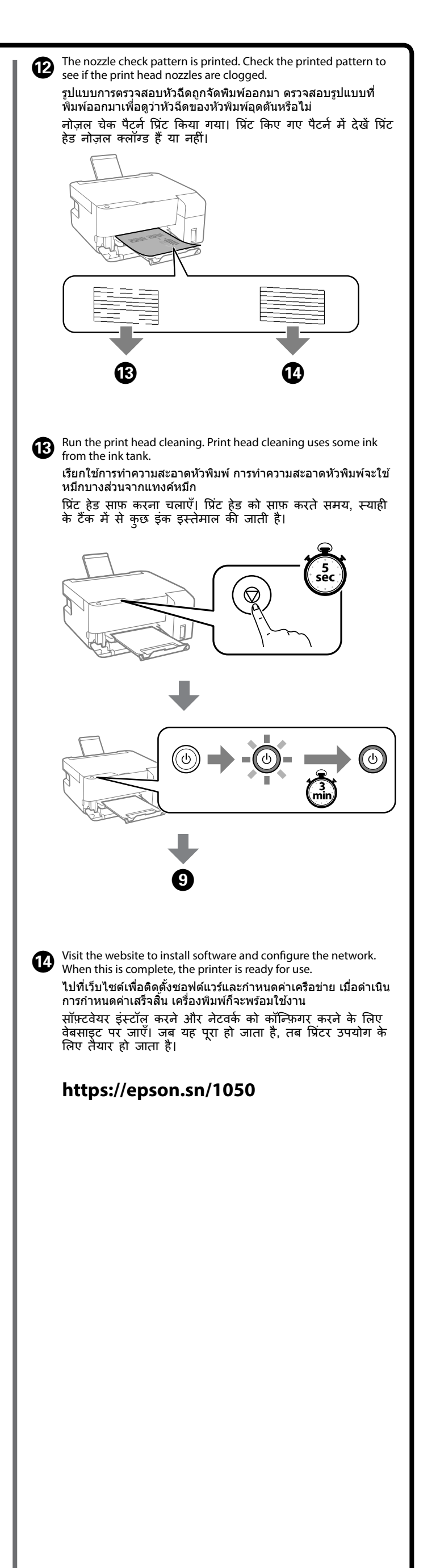

#### **Guide to Control Panel**

| Buttons and Functions |                                                                                                    |                                                                                                    |  |  |
|-----------------------|----------------------------------------------------------------------------------------------------|----------------------------------------------------------------------------------------------------|--|--|
| ባ                     | Turns the printer on or off.                                                                                                    |                                                                                                    |  |  |
| Wi-Fi                 | Clears a network error. Hold down for 5 seconds or more to make network settings using the WPS push button.                                                                                          |                                                                                                    |  |  |
| i,                    | Prints a network connection report to determine the causes<br>of any network problems. To get more information, hold this<br>button down for more than 5 seconds to print a network status<br>sheet. |                                                                                                    |  |  |
| $\bigcirc$            | Stops the current operation. Hold this button down for 5 seconds until the $\Theta$ button flashes to run print head cleaning.                                                                       |                                                                                                    |  |  |
| Wi-Fi 🕇 💭             |                                                                                                    | PIN Code Setup (WPS): Hold down the Wi-Fi and<br>buttons simultaneously to start PIN Code Setup<br>(WPS).                                                                                                    |  |  |
| Wi-Fi 🕂 📑             |                                                                                                    | Wi-Fi Direct (Simple AP) Setup: Hold down<br>the Wi-Fi and ப் buttons simultaneously to start<br>Wi-Fi Direct (Simple AP) Setup.                                                                                          |  |  |
| wi-ғi <b>+ </b> 也     |                                                                                                    | <b>Disable Network Service:</b> Turn the printer on while holding down the <b>Wi-Fi</b> button to disable Epson Connect settings.                                                                                         |  |  |
| <u>i</u> ந் + ர       |                                                                                                    | Restore Default Network Settings: Turn the printer<br>on while holding down the<br>befault network settings.<br>When the network settings are restored, the network<br>status lights flash alternately and then turn off. |  |  |
| യ + ഗ                 |                                                                                                    | <b>Print Nozzle Check Pattern:</b> Turn the printer on while holding down the $\overline{O}$ button to print the nozzle check pattern.                                                                                    |  |  |

#### **Reading the Indication Lights**

Flashing

| Normal Status                                |                                                                                                    |                                                                                                    |  |  |
|----------------------------------------------|----------------------------------------------------------------------------------------------------|----------------------------------------------------------------------------------------------------|--|--|
| i 🛜 🕒                                        | The printer is connected to a wireless (Wi-Fi) network.                                                                                                    |                                                                                                    |  |  |
| _ <u>_</u> ?<br>•                            | The printer is connected to a network in Wi-Fi Direct (Simple AP) mode.                                                                                                    |                                                                                                    |  |  |
| Error Sta                                    | atus                                                                                                    |                                                                                                    |  |  |
| i≈••                                         | Wi-Fi connection error has occurred. Press the <b>Wi-Fi</b> button to clear the error and try again.                                                                                                    |                                                                                                    |  |  |
| 0 •                                          | Initial ink charging may not be complete. See section 2 on the front page to complete initial ink charging.                                                                                                    |                                                                                                    |  |  |
|                                              | No paper is loaded or more than one sheet has been fed at a time.<br>Load paper and press the Ø button.                                                                                                    |                                                                                                    |  |  |
| ₽-∳-                                         | A paper jam has occurred. Remove the paper and press<br>the 🕲 button. See the "Clearing Paper Jam" section. If the indicator<br>light continues flashing, see the jammed paper section from "Solving<br>Problems" in the User's Guide.                                                                                                    |                                                                                                    |  |  |
| ရှိ 🖕                                        | A maintenance box is nearing the end of its service life. The light continues to flash until the maintenance box is replaced.<br>You can continue printing until the $\bigcirc$ and $\Im$ lights flash alternately.                                                                                                    |                                                                                                    |  |  |
| 0                                            | The printer was not turned off correctly. Press the 🗇 button to clear the error. We recommend performing a nozzle check because the nozzles may have dried or clogged.                                                                                                    |                                                                                                    |  |  |
|                                              | To turn off the prin                                                                                                    | iter, make sure you press the O button.                                                                                                    |  |  |
| <b>○</b> -♥-<br>₽-♥-                         | Flashing simultaneously: An ink pad is nearing or at the end of its service life.<br>The ink pad needs to be replaced. Contact Epson or an authorized Epson service provider to replace the ink pad. Ink pads are not user-serviceable parts.<br>Check the message displayed on the computer, and then press                                                                                                    |                                                                                                    |  |  |
|                                              | the $\textcircled$ button to clear the error or to continue cleaning.<br>If the ink pad has reached the end of its service life, you can no<br>longer perform cleaning. Printing can be performed but the quality<br>of the printouts cannot be guaranteed.                                                                                                    |                                                                                                    |  |  |
| ୍ଦ - <b>ବ</b> -<br>୧୬ - <b>ବ</b> -           | <ul> <li>Flashing alternately: One of the following issues has occurred:</li> <li>Power Ink Flushing or cleaning cannot be performed because there is not enough free space in the maintenance box.</li> <li>The maintenance box is not installed correctly.</li> <li>The maintenance box is at the end of its service life.</li> </ul>                                                                                                    |                                                                                                    |  |  |
|                                              | Do one of the follo<br>When running Po                                                                                                    | owing.<br>ower Ink Flushing or cleaning:                                                                                                    |  |  |
|                                              | Replace the ma<br>error, and then                                                                                                    | intenance box, press the $igodot$ button to clear the try again                                                                                                    |  |  |
|                                              | <ul> <li>error, and then try again.</li> <li>Press the Ø button to clear the error if you cannot prepare the replacement maintenance box immediately. Printing can be performed but the quality of the printouts cannot be guaranteed. If the error continues to occur, replace the maintenance box, and then press the Ø button.</li> <li>Other than the above:</li> <li>After re-installing the maintenance box correctly, press the Ø button. If the error continues to occur after re-installing, replace the maintenance box, and then press the Ø button.</li> </ul> |                                                                                                    |  |  |
|                                              |                                                                                                    |                                                                                                    |  |  |
|                                              | To replace the mai                                                                                                    | intenance box, see the User's Guide.                                                                                                    |  |  |
| °¶ ●                                         | The output tray cover is not open.<br>Open the output tray cover and slide out the output tray.                                                                                                    |                                                                                                    |  |  |
| All lights turn on except the<br>ひlight.     |                                                                                                    | The printer has started in recovery mode<br>because the firmware update failed.<br>For more details, see the error indicator table<br>from "Solving Problems" in the User's Guide.                               |  |  |
| All lights flashing including the<br>ひlight. |                                                                                                    | A printer error has occurred. Remove any paper<br>inside the printer. Turn the power off and on<br>again. If the error continues to occur after<br>turning the power off and on again, contact<br>Epson support. |  |  |

#### ี ดำแนะนำเกี่ยวกับแผงควบคม

| ปุ่มและฟังศ    | า์ชันต่                                                                                                    | ้าง ๆ                                                                                                    |  |
|----------------|----------------------------------------------------------------------------------------------------|----------------------------------------------------------------------------------------------------|--|
| ባ              | เปิดหรือปิดเครื่องพิมพ์                                                                                                    |                                                                                                    |  |
| Wi-Fi          | ้ล้างข้อผิดพลาดเครือข่าย กดค้างไว้เป็นเวลา 5 วินาทีขึ้นไปเพื่อ<br>ทำการตั้งค่าเครือข่ายโดยใช้ปุ่มดัน WPS                                                               |                                                                                                    |  |
| i <sup>B</sup> | พิมพ์รายงานการเชื่อมต่อเครือข่ายเพื่อระบุสาเหตุของบึญหาเครือ<br>ข่าย หากต้องการรับข้อมูลเพิ่มเดิม ให้กดปุ่มนี้ค้างไว้นานกว่า<br>5 วินาทีเพื่อพิมพ์รายงานสถานะเครือข่าย |                                                                                                    |  |
| $\heartsuit$   | หยุดการทำงานบีจจุบัน กดค้างปุ่มนี้ไว้เป็นเวลา 5 วินาทีจนกว่าปุ่ม<br>也 จะสว่างวูบวาบเพื่อรันการทำความสะอาดหัวพิมพ์                                                      |                                                                                                    |  |
| Wi-Fi 🕇 🛇      |                                                                                                    | <b>การดั้งค่ารหัส PIN (WPS):</b> กดปุ่ม Wi-Fi และ ©<br>พร้อมกันค้างไว้เพื่อเริ่มการดั้งค่ารหัส PIN (WPS)                                                                                                    |  |
| Wi-Fi 🕂 👔      |                                                                                                    | การตั้งค่า Wi-Fi Direct (AP แบบง่าย): กดปุ่ม<br>Wi-Fi และ ∐ึ <sup>®</sup> พร้อมกันค้างไว้เพื่อเริ่มการตั้งค่า<br>Wi-Fi Direct (AP แบบง่าย)                                                                                               |  |
| wi-Fi + ∪      |                                                                                                    | ี่ <b>ปิดใช้งานบริการเครือข่าย:</b> เปิดเครื่องพิมพ์ในขณะ<br>ที่กดปุ่ม <b>Wi-Fi</b> ค้างไว้เพื่อปิดใช้งานการตั้งค่า Epson<br>Connect                                                                                                    |  |
| ப் + ஆ         |                                                                                                    | ้ <b>ภู้คืนการดั้งค่าเครือข่ายเริ่มดัน:</b> เปิดเครื่องพืมพ์ใน<br>ขณะที่กดปุ่ม [] <sup>®</sup> ค้างไว้เพื่อกู้คืนการดั้งค่าเครือข่าย<br>เริ่มต้น<br>เมื่อกู้คืนการตั้งค่าเครือข่ายแล้ว ไฟสถานะเครือข่ายจะ<br>ติดกะพริบสลับกัน จากนั้นดับ |  |
| ©+ტ            |                                                                                                    | <b>พิมพ์รูปแบบการตรวจสอบหัวฉีด:</b> เปิดเครื่องพิมพ์ใน<br>ขณะที่กดค้างที่ปุ่ม © เพื่อพิมพ์รูปแบบการตรวจสอบ<br>หัวฉีด                                                                                                    |  |

#### การอ่านข้อมูลไฟแสดงสถานะ

🔘 : ดิดคงที่ 🛛 = 🗨 = : ดิดกะพริบ

| 700000                                   |                                                                                                    |                                                                                                    |  |  |
|------------------------------------------|----------------------------------------------------------------------------------------------------|----------------------------------------------------------------------------------------------------|--|--|
| 6161 12©U                                |                                                                                                    |                                                                                                    |  |  |
|                                          | เครืองพิมพ์เชือมต่อ                                                                                                    | อยูกบเครือข่ายไร้สาย (Wi-Fi)                                                                                                    |  |  |
| <u>]</u> ? O                             | เครื่องพิมพ์เชื่อมต่ออยู่กับเครือข่ายในโหมด Wi-Fi Direct (AP แบบ<br>ง่าย)                                                                                                    |                                                                                                    |  |  |
| สถานะข้                                  | ้อผิดพลาด                                                                                                    |                                                                                                    |  |  |
| ·)<br>••••••                             | มีข้อผิดพลาดการเชื่อมต่อ Wi-Fi เกิดขึ้น กดปุ่ม <b>Wi-Fi</b> เพื่อล้างข้อผิด<br>พลาดแล้วลองอีกครั้ง                                                                                                    |                                                                                                    |  |  |
| 0                                        | การชาร์จหมึกแรกเริ่มอาจไม่สมบูรณ์ ดูหัวข้อที่ 2 ในหน้าแรกเพื่อทำการ<br>ชาร์จหมึกแรกเริ่มให้เสร็จสิ้น                                                                                                    |                                                                                                    |  |  |
|                                          | ไม่มีกระดาษถูกโหลดเข้าไปหรือมีมากกว่าหนึ่งแผ่นถูกโหลดเข้าไปใน<br>ครั้งเดียว โหลดกระดาษและกดปุ่ม ⊘                                                                                                    |                                                                                                    |  |  |
| ₽-•                                      | มีกระดาษดิดขัดเกิดขึ้น นำเอากระดาษออกและกดปุ่ม ⊘ ดูหัวข้อ "การ<br>ลัางกระดาษติด″ หากไฟแสดงสถานะกะพริบต่อเนื่อง ดูที่หัวข้อกระดาษ<br>ติดจาก "การแก้บีญหา″ ใน <b>คู่มีอผู้ใช</b> ้                                                                                                    |                                                                                                    |  |  |
| ရာ-မု                                    | กล่องบำรุงรักษาใกล้หมดอายุการใช้งาน ไฟจะยังคงติดกะพริบจนกว่าจะ<br>เปลี่ยนกล่องบำรุงรักษา<br>คุณสามารถพิมพ์งานได้ด่อเนื่องจนกว่าไฟ () และ () จะติดกะพริบสลับ<br>กัน                                                                                                    |                                                                                                    |  |  |
| 0<br>0<br>0                              | ปิดเครื่องพิมพ์ไม่ถูกต้อง กดปุ่ม ۞ เพื่อล้างข้อผิดพลาด เราขอแนะนำ<br>ให้ทำการตรวจสอบหัวฉีดเนื่องจากหัวฉีดอาจแห้งหรืออุดตัน<br>ในการปิดเครื่องพิมพ์ ตรวจสอบว่าคุณได้กดปุ่ม し                                                                                                    |                                                                                                    |  |  |
|                                          | <b>ไฟดิดกะพริบพร้อมกัน:</b> ผ้าหมึกใกล้หรืออยู่ในช่วงท้ายของอายุการ<br>ใช้งาน<br>จำเป็นต้องเปลี่ยนผ้าหมึก ดิดต่อ Epson หรือด้วแทนบริการของ Epson<br>ที่ได้รับอนุญาดเพื่อเปลี่ยนผ้าหมึก ผ้าหมึกไม่ใช่ขึ้นส่วนที่ผู้ใช้เปลี่ยน<br>เองได้<br>ตรวจสอบข้อความที่แสดงบนคอมพิวเตอร์ จากนั้นกดปุ่ม © เพื่อล้างข้อ<br>ผิดพลาดหรือเพื่อทำความสะอาดต่อ<br>ถ้าผ้าหมึกหมดอายุการใช้งานแล้ว คุณไม่สามารถทำความสะอาดได้อีก<br>คุณยันสามารถพิมฟ์ได้แต่คุณภาพของงานพิมฟ์ไม่สามารถห้าความสะอาดได้อีก                                                                                                    |                                                                                                    |  |  |
|                                          | <ul> <li>ๆแนบงผามารถรบบระกินใด</li> <li>ดีดกะพริบสลับกัน: มีปัญหาใดปัญหาหนึ่งต่อไปนี้เกิดขึ้น:</li> <li>ไม่สามารถทำการฟลัชลัางประสิทธิภาพสูงหรือทำความสะอาด<br/>เนื่องจากกล่องบำรุงรักษามีพื้นที่ว่างไม่เพียงพอ</li> <li>ดิดตั้งกล่องบำรุงรักษาไม่ถูกต้อง</li> <li>กล่องบำรุงรักษาหมดอายุการใช้งาน</li> <li>ท่าอย่างใดอย่างหนึ่งดังต่อไปนี้</li> <li>เมื่อทำการฟลัชล้างประสิทธิภาพสูงหรือทำความสะอาด:</li> <li>เปลี่ยนกล่องบำรุงรักษาไม่ถูกต้อง</li> <li>กล่องบำรุงรักษากมุม © เพื่อล้างข้อผิดพลาดแล้วลองอีก<br/>ครั้ง</li> <li>เปลี่ยนกล่องบำรุงรักษา กดปุ่ม © เพื่อล้างข้อผิดพลาดแล้วลองอีก<br/>ครั้ง</li> <li>กดปุ่ม © เพื่อล้างข้อผิดพลาดถ้าคุณไม่ได้เตรียมกล่องบำรุงรักษา<br/>เปลี่ยนแทนได้ทันที คุณยังสามารถพิมพ์ได้แต่คุณภาพของงานพิมพ์<br/>ไม่สามารถรับประกันได้ ถ้ายังพบข่อผิดพลาด ให้เปลี่ยนกล่องบำรุง<br/>รักษา จากนั้นกดปุ่ม ©</li> <li>อื่นๆ นอกเหนือจากข้างดัน:<br/>หลังจากติดดั้งกล่องบำรุงรักษากลับเข้าไปอย่างถูกต้อง ให้กดปุ่ม © ถ้า<br/>ยังพบข้อผิดพลาดหลังจากติดดั้งใหม่ ให้เปลี่ยนกล่องบำรุงรักษา จาก<br/>นั้นกดปุ่ม ©</li> <li>เมื่อต้องการเปลี่ยนกล่องบำรุงรักษา ให้ดูที่ ดู่มือผู้ใน้</li> </ul> |                                                                                                    |  |  |
| P ●<br>∛ ●                               | ไม่ได้เปิดฝาครอบถาดกระดาษขาออก<br>เปิดฝาครอบถาดกระดาษขาออกแล้วเลื่อนถาดออก                                                                                                    |                                                                                                    |  |  |
| ้<br>ไฟสถานะทั้งหมดจะดิดยกเว้น<br>ไฟ ()  |                                                                                                    | เครื่องพิมพ์ได้เริ่มในโหมดกู้คืนเนื่องจากกา<br>รอัปเดดเฟิร์มแวร์ลัมเหลว<br>สำหรับรายละเอียดเพิ่มเดิม ดูที่ดารางไฟแสดง<br>สถานะข้อผิดพลาดจาก "การแก้ปัญหา″ ใน<br>ดู่มือผู้ใช้                                               |  |  |
| ไฟสถานะทั้งหมดจะดิดกะพริบ<br>รวมถึงไฟ () |                                                                                                    | ข้อผิดพลาดของเครื่องพิมพ์เกิดขึ้น นำกระดาษ<br>ที่อยู่ข้างในเครื่องพิมพ์ออก ปิดเครื่องและเปิด<br>ใหม่อีกครั้ง ถ้าข้อผิดพลาดยังคงมีอยู่หลังจากปิด<br>เครื่องและเปิดเครื่องอีกครั้งแล้ว ให้ดิดต่อกับฝ่าย<br>สนับสนุนของ Epson |  |  |
|                                          |                                                                                                    |                                                                                                    |  |  |

#### कंट्रोल पैनल के लिए गाइड बटन और फ़ंक्शन प्रिंटर को चालू या बंद करता है। (I) नेटवर्क तुटि सही करता है। WPS पुश बटन का उपयोग करके नेटवर्क सेटिंग बनाने के लिए, 5 सेकंड या उससे अधिक के लिए Wi-Fi दबाए रखें। नेटवर्क की किसी भी समस्या के कारणों को निर्धारित करने के ٦Å लिए, नेटवर्क कनेक्शन रिपोर्ट प्रिंट करता है। अधिक जानकारी पाने के लिए, नेटवर्क स्टेटस शीट प्रिंट करने के लिए 5 सेकंड से अधिक समय तक इस बटन को दबाए रखें। मौजूदा संचालन को रोकता है। इस बटन को 5 सेकेंड तक दबाकर रखें, जब तक कि प्रिंट हेड की सफ़ाई के लिए 🖱 बटन $\bigcirc$ फ़्लैश करने न लगे। PIN कोड सेटअप (WPS): PIN कोड सेटअप (WPS) Wi-Fi 🕇 🛇 शुरू करने के लिए, Wi-Fi और 🛇 बटन एक साथ दबाए रखें। Wi-Fi Direct (आसान AP) सेटअप: Wi-Fi Direct Wi-Fi 🕂 📑 (आसान AP) सेटअप शुरू करने के लिए Wi-Fi और ]] कि बटन एक साथ दबाए रखें। नेटवर्क सर्विस को बंद करें: Epson कनेक्ट सेटिंग को wi-Fi 十 也 बंद करने के लिए, Wi-Fi बटन को दबाकर रखते हुए प्रिंटर को चालू करें। डिफ़ॉल्ट नेटवर्क सेटिंग रीस्टोर करें: डिफ़ॉल्ट नेटवर्क い + 他 सेटिंग रीस्टोर करने के लिए, 🗊 बटन को दबाए रखते हुए प्रिंटर को चालू करें। पुर गठर के कार्यू के जाए, तो नेटवर्क जब नेटवर्क सेटिंग फिर से चालू हो जाए, तो नेटवर्क की स्थिति बताने वाली लाइट बारी-बारी से चमकती है और फिर बंद हो जाती है। प्रिंट नोज़ल जाँच पैटर्न: नोज़ल जाँच पैटर्न को प्रिंट ©+Օ करने के लिए Ø बटन को दबाए रखते हुए प्रिंटर को चाल करें।

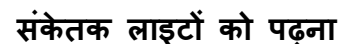

| 🔿 ः पर                                          | ••• : फले                                                                                                    | श हो रही है                                                                                                    |  |  |
|-------------------------------------------------|----------------------------------------------------------------------------------------------------|----------------------------------------------------------------------------------------------------|--|--|
| सामान्य स्टेट्स                                 |                                                                                                    |                                                                                                    |  |  |
| i? ●                                            | प्रिंटर, वायरलेस (W                                                                                                    | /i-Fi) नेटवर्क से जुड़ा है।                                                                                                    |  |  |
| _ <b>?</b> €                                    | प्रिंटर, Wi-Fi Dired                                                                                                    | ct (आसान AP) मोड में नेटवर्क से जुड़ा है।                                                                                                    |  |  |
| गड़बड़ी र्व                                     | ने स्थिति                                                                                                    |                                                                                                    |  |  |
| <b>●</b> ?<br>?                                 | Wi-Fi कनेक्शन में गड़बड़ी हुई है। गड़बड़ी को सही करने के लिए<br>Wi-Fi बटन दबाएँ और फिर से कोशिश करें।                                                                                                    |                                                                                                    |  |  |
| 0                                               | प्रारंभिक इंक चार्जिंग शायद पूरा न हो। प्रारंभिक इंक चार्जिंग को पूरा<br>करने के लिए फ्रंट पेज पर सेक्शन 2 देखें।                                                                                                    |                                                                                                    |  |  |
| ₽ ●                                             | कोई कागज़ लोड नहीं किया गया है या एक से अधिक शीट एक साथ<br>फ़ीड कर दिया गया है। कागज़ लोड करें और 灾 बटन दबाएँ।                                                                                                    |                                                                                                    |  |  |
| <b>-</b>                                        | पेपर जाम की समस्या हुई है। कागज़ निकालें और © बटन दबाएँ।<br>"पेपर जाम हटाना" अनुसाग देखें। यदि संकेतक लाइट फ़्लैश होना<br>जारी रहती है, तो <b>यूज़से गाइड</b> में "समस्याएँ हल करना" में पेपर जाम<br>सेक्शन देखें।                                                                                                    |                                                                                                    |  |  |
| ٩)-                                             | रखरखाव बॉक्स की सर्विस लाइफ़ खत्म होने के करीब है। जब तक<br>रखरखाव बॉक्स को बदला नहीं जाता, लाइट लगातार फ़्लैश होती<br>रहती है।                                                                                                    |                                                                                                    |  |  |
|                                                 | जब तक () और )<br>करना जारी रख सब                                                                                                    | लाइट बारा-बारा स फ़्लश होती रहती है, आप प्रिट<br>कते हैं।                                                                                                    |  |  |
| 0 ●<br><b>₽</b> ●                               | प्रिंटर ठीक ढंग से बंद नहीं किया गया था। त्रुटि को सही करने के<br>लिए © बटन दबाएँ। हम नोज़ल जाँच क्रियान्वित करने की सलाह<br>देते हैं, क्योंकि नोजल शायद सूख गया हो या बंद हो गया हो।<br>प्रिंटर को बंद करने के लिए, ⊍ बटन दबाना सनिश्चित करें।                                                                                                    |                                                                                                    |  |  |
| <b>⊘</b> .<br><b>₽</b> .<br><b>•</b>            | एक साथ फ़लैश होना: इंक पैड की सर्विस लाइफ़ खत्म होने वाली है<br>या खत्म होने के नज़दीक है।<br>स्याही पैड को बदलना ज़रूरी है। स्याही पैड को बदलने के लिए<br>Epson या Epson के अधिकृत सेवा प्रदाता से संपर्क करें। स्याही पैड<br>की सर्विस यूज़र खुद नहीं कर सकते।<br>केप्यूटर पर दिखाए गए संदेश को देखें और फिर त्रुटि को सही करने<br>के लिए या साफ़ करना जारी रखने के लिए © बटन दबाएँ।<br>अगर स्याही पैड की सर्विस लाइफ़ खत्म हो गई है, तो अब आप<br>सफ़ाई नहीं कर सकते। प्रिंट कर सकते हैं, लेकिन प्रिंटआउट की<br>गुणवत्ता की कोई गारंटी नहीं है।                                                                                                    |                                                                                                    |  |  |
|                                                 | <ul> <li>बारी-बारी से फ़लेश हो रही है: इनमें से कोई एक वजह हो सकती है:</li> <li>∓याही से तेज़ी से फ़लश या साफ नहीं किया जा सकता है, क्योंकि रखरखाव बॉक्स में पर्याप्त खाली जगह नहीं है।</li> <li>रखरखाव बॉक्स में पर्याप्त खाली जगह नहीं है।</li> <li>रखरखाव बॉक्स सी तरीके से इंस्टॉल नहीं किया गया है।</li> <li>रखरखाव बॉक्स की सर्विस लाइफ़ खत्म होने वाली है।</li> <li>इनमें से कोई एक कार्य करें।</li> <li>स्याही से तेज़ी से फ़लश या साफ़ करते समय:</li> <li>रखरखाव बॉक्स की बदल दें, तुटि को सही करने के लिए Ø बटन दबाएँ और फिर से कोशिश करें।</li> <li>अगर आप बदले जाने वाले रखरखाव बॉक्स को तुरंत तैयार नहीं कर सकते हैं, तो तुटि को साफ करने के लिए Ø बटन दबाएँ। प्रिंट कर सकते हैं, तो तुटि को साफ करने के लिए Ø बटन दबाएँ। प्रिंट कर सकते हैं, तो तुटि को साफ करने के लिए Ø बटन दबाएँ। प्रिंट कर सकते हैं, तो तुटि को साफ करने के लिए Ø बटन दबाएँ। प्रिंट कर सकते हैं, तो तुटि को साफ करने के लिए Ø बटन दबाएँ।</li> <li>उपरोक्त के आतावा कुछ और:</li> <li>रखरखाव बॉक्स को बदल दें और फिर Ø बटन दबाएँ।</li> <li>उपरोक्त के आतावा कुछ और:</li> <li>रखरखाव बॉक्स को बदल दे और फिर Ø बटन दबाएँ।</li> </ul> |                                                                                                    |  |  |
| ך ●<br>∛ ●                                      | आउटपुट ट्रे कवर खुला नहीं है।<br>आउटपुट ट्रे कवर खोलें और आउटपुट ट्रे को बाहर स्लाइड करें।                                                                                                    |                                                                                                    |  |  |
| ل लाइट को छोड़कर सभी<br>लाइटें चालू हो जाती है। |                                                                                                    | प्रिंटर रिकवरी मोड में शुरू हुआ है, क्योंकि<br>फ़र्मवेयर अपडेट विफल हो गया था।<br>अधिक विवरण के लिए, <b>यूज़र्स गाइड</b> में<br>"समस्याएँ हल करना" में गड़बड़ी की इंडिकेटर<br>टेबल देखे।    |  |  |
| U लाइट सहित सभी लाइटें<br>फ़्लैश करती हैं।      |                                                                                                    | प्रिंटर में गड़बड़ी हुई है। प्रिंटर के अंदर कोई भी<br>पेपर हो, तो उसे निकालें। पावर बंद करें और फिर<br>चालू करें। यदि पावर बंद करके फिर से चालू<br>करने के बाद भी गड़बड़ी बनी रहे, तो Epson |  |  |

सहायता से संपर्क करें।

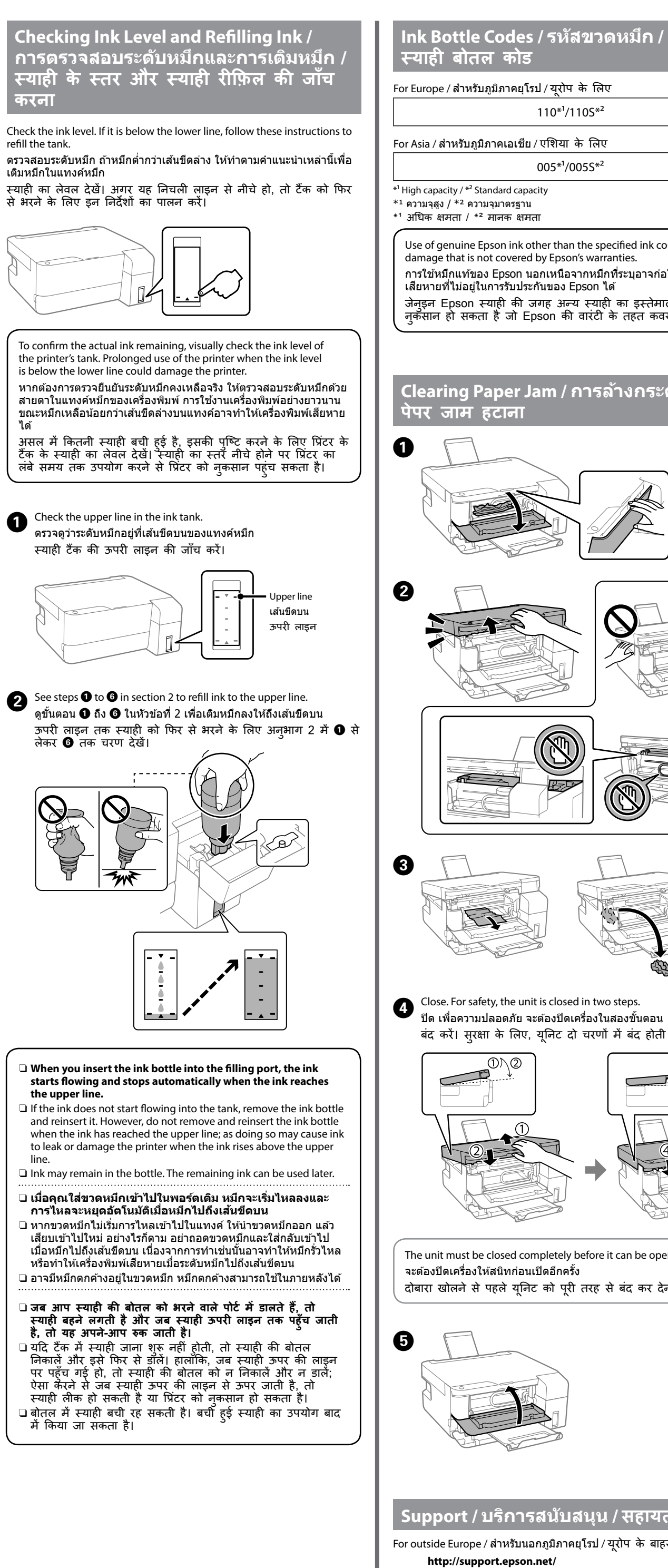

# For Europe / สำหรับภูมิภาคยุโรป / यूरोप के लिए 110\*1/110S\*2 For Asia / สำหรับภูมิภาคเอเชีย / एशिया के लिए 005\*1/005S\*2 $^{\ast 1}$ High capacity / $^{\ast 2}$ Standard capacity <sup>\*1</sup> ความจุสูง / <sup>\*2</sup> ความจุมาตรฐาน \*<sup>1</sup> अधिक क्षमता / \*<sup>2</sup> मानक क्षमता Use of genuine Epson ink other than the specified ink could cause damage that is not covered by Epson's warranties. การใช้หมึกแท้ของ Epson นอกเหนือจากหมึกที่ระบุอาจก่อให้เกิดความ เสียหายที่ไม่อยู่ในการรับประกันของ Epson ได้ जेनुइन Epson स्याही की जगह अन्य स्याही का इस्तेमाल करने से न्केंसान हो सकता है जो Epson की वारंटी के तहत कवर नहीं होगा। <u>Clearing Paper Jam / การล้างกระดาษติด /</u> पेपर जाम हटाना 6 2 3 Close. For safety, the unit is closed in two steps. 4 ปิด เพื่อความปลอดภัย จะต้องปิดเครื่องในสองขั้นตอน बंद करें। सुरक्षा के लिए, यूनिट दो चरणों में बंद होती है। 3⊾@ The unit must be closed completely before it can be opened again. จะต้องปิดเครื่องให้สนิทก่อนเปิดอีกครั้ง दोबारा खोलने से पहले यनिट को परी तरह से बंद कर देना चाहिए। Support / บริการสนับสนุน / सहायता For outside Europe / สำหรับนอกภูมิภาคยุโรป / यूरोप के बाहर के लिए

### Troubleshooting / <u>ุการแก้ไขปัญหาเบื้องตัน /</u> समस्या निवारण

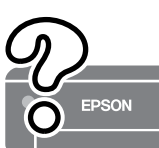

See the online User's Guide for detailed information. This provides you with operating, safety, and troubleshooting instructions such as clearing paper jams or adjusting print quality. You can obtain the latest versions of all guides from the website indicated on the label on the printer.

ดูรายละเอียดเพิ่มเติมได้ที่ **คู่มือผู้ใช้** ทางออนไลน์ คู่มือนี้จะให้คำแนะนำ เกี่ยวกับการใช้งาน ความปลอดภัย และการแก้ไขปัญหาเบื้องต้น เช่น การล้าง กระดาษติด หรือการปรับคุณภาพงานพิมพ์ คุณสามารถขอรับเวอร์ชันล่าสุดของ ้ คู่มือทั้งหมดได้จากเว็บไซต์ที่ให้ไว้บนฉลากบนเครื่องพิมพ์

अधिक जानकारी के लिए ऑनलाइन यूज़र्स गाइड देखें। इसमें आपको परिचालन की सुरक्षा और समस्या निवारण, जैसे पेपर जाम होने या प्रिंट की गुणवत्ता को एडजस्ट करने के निर्देश मिलते हैं। आप प्रिंटर के लेबल पर दिखाई गई वेबसाइट से सभी मार्गदर्शिकाओं का नवीनतम संस्करण प्राप्त कर सकते हैं।

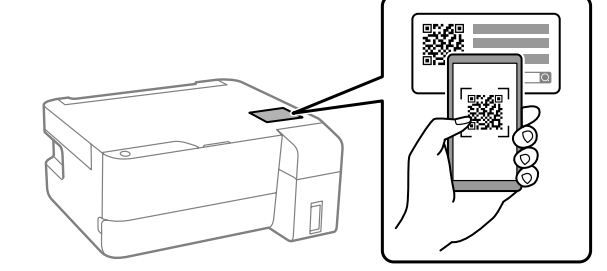

https://epson.sn/1050

Storing and Transporting / การจัดเก็บและการเคลือนย้าย / भंडारण और परिवहन

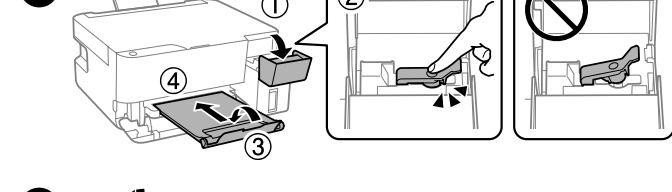

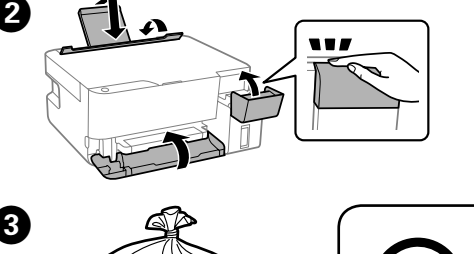

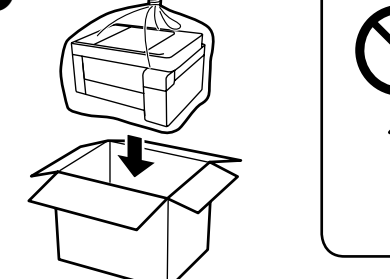

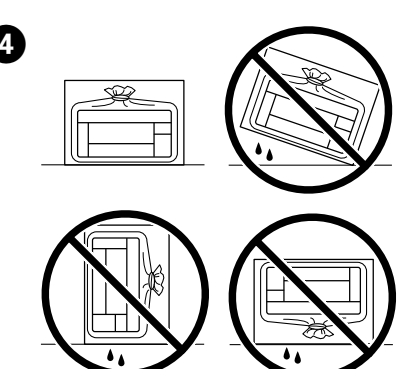

- Be sure to keep the ink bottle upright when tightening the cap. Place the printer and the bottle in a plastic bag separately and keep the printer level as you store and transport
- leak  $\hfill\square$  If print quality has declined the next time you print, clean and align the print head.
- 🗅 ปิดฝาปิดของขวดหมึกในขณะที่รักษาให้ขวดหมึกตั้งขึ้นเสมอ ใส่ เครื่องพิมพ์และขวดหมึกลงในถุงพลาสติกแยกกัน และรักษาให้ เครื่องพิมพ์อยู่ในแนวระดับเมื่อคุณจัดเก็บและขนส่งเครื่องพิมพ์ มิฉะนั้น หมึกอาจรั่วไห<sup>้</sup>ลออก
- 🗅 ถ้าคุณภาพการพิมพ์ลดลงในการพิมพ์ครั้งถัดไป ให้ทำความสะอาดและ จัดแนวหัวพิมพ์
- 🗅 ढक्कन को कस कर बंद करते समय, स्याही की बोतल को सीधा रखना सुनिश्चित करें। प्रिंटर और बोतल को प्लास्टिक बैग में अलग-अलग रखें और प्रिंटर को संग्रहीत करने या उसे दूसरे स्थान पर ले जाने के समय प्रिंटर का लेवल बनाए रखें। वरना रेयाही लीक हो सकती है।
- अगर प्रिंट की गुणवत्त्ता खराब हो गई है, तो अगली बार प्रिंट करते समय, प्रिंट हेड को साफ और संरेखित करें।

General Notice: Other product names used herein are for identification purposes only and may be rademarks of their respective owners. Epson disclaims any and all rights in those marks. Для пользователей из России срок службы: 5 лет.

The contents of this manual and the specifications of this product are subject to

change without notice

For Europe / สำหรับภูมิภาคยุโรป / यूरोप के लिए http://www.epson.eu/support